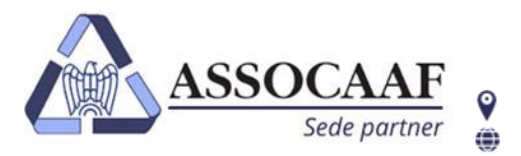

ASSOCAAF SPA - Caf Confindustria Via A. Salaino 12 20144 Milano – via Caldera 21 20153 Milano 📞 02.40999.1 assocaaf.it

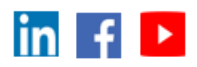

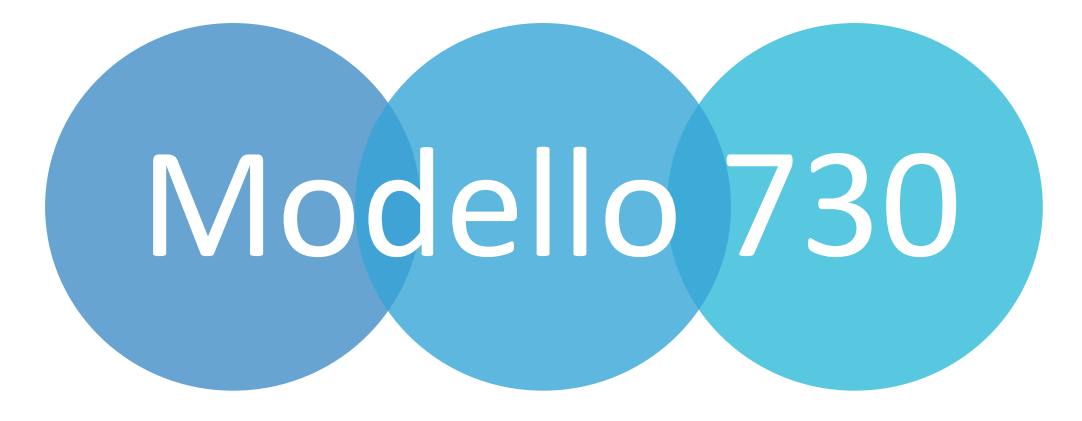

Servizio "730 con Compilazione da Documenti" Tramite Upload da portale

Manuale dipendenti

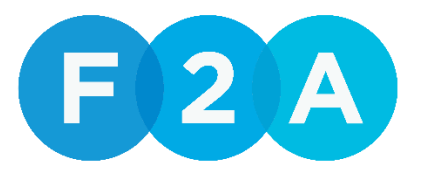

an **v** sdworx company

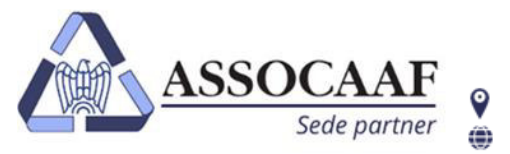

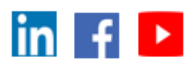

# Servizio di caricamento documenti per Modello 730

Scarica le istruzioni per accedere al portale

Iscriviti al portale "IL TUO FISCO SEMPLICE"

Accedi al portale

Carica i documenti richiesti nella sezione "730/2025" attraverso la funzione "Il mio Caf online"

Quando hai terminato il caricamento premi il tasto "Invia al CAF"

Sarai contattato via email in caso di documentazione insufficiente

Elaboriamo il Modello 730 e ti avvisiamo via email appena pronto

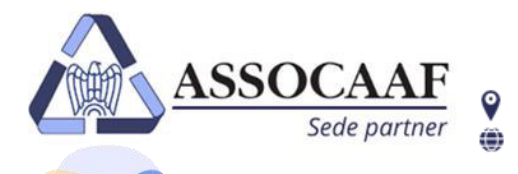

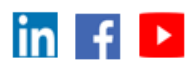

# Accedi al portale "IL TUO FISCO SEMPLICE"

Accedi al portale "**Il Tuo Fisco Semplice**" utilizzando il link presente nelle istruzioni ricevute, o già in possesso dagli scorsi anni. <u>https://gweb.zucchetti.com/PersonalCaf20Antex/?GAAZ=1</u>

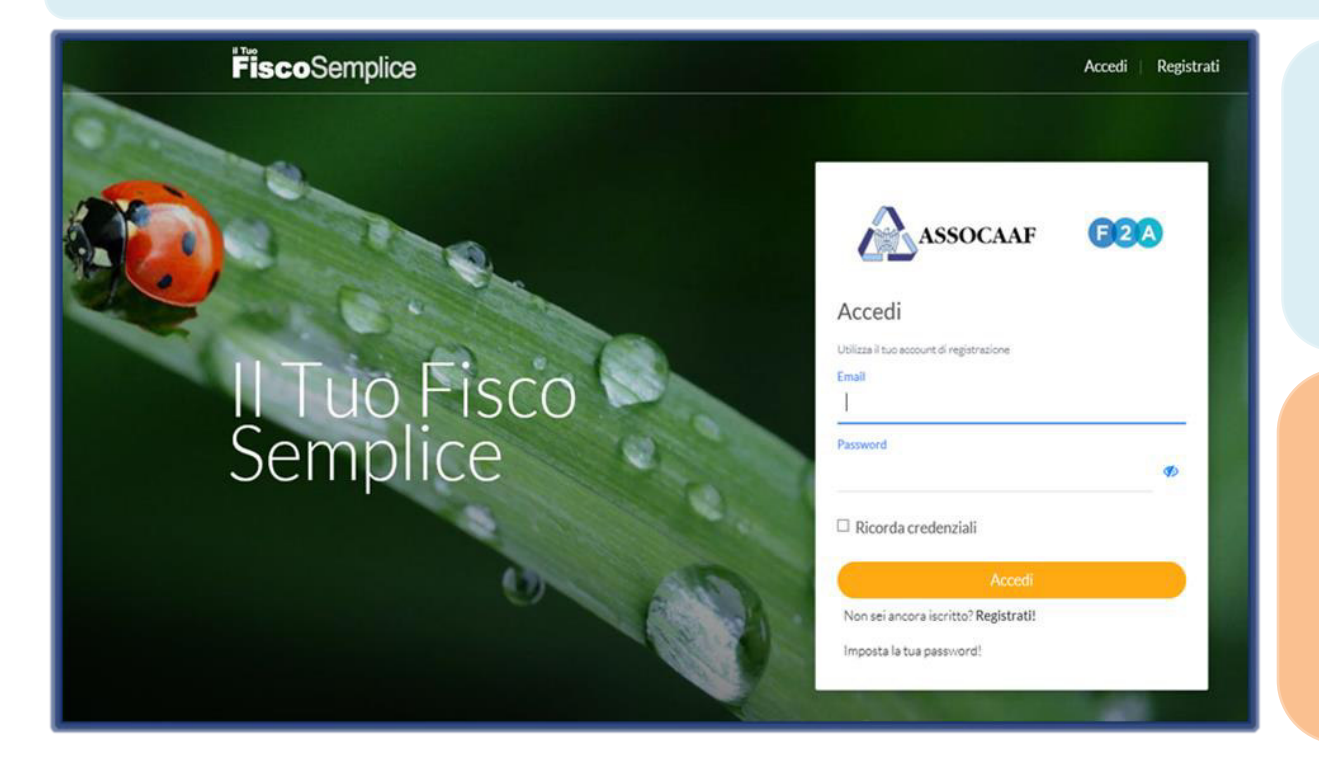

Se è il primo anno che utilizzi il servizio dovrai registrarti attraverso il tasto "**Registrati**" che trovi sotto il pulsante "**Accedi**".

In pochi e semplici passi potrai registrati ed accedere con la tua e-mail e la password che sceglierai direttamente tu in registrazione.

#### Attenzione.

Qualora avessi già utilizzato **"Il Tuo Fisco Semplice"** durante la scorsa campagna fiscale devi accedere con le credenziali già in tuo possesso.

In caso di dimenticanza della password, nella Home page, sarà possibile richiederne una nuova cliccando sul link **'Imposta la tua Password!''.** 

### Attenzione.

Ricordiamo di verificare sempre la **cartella SPAM** della casella di posta nel caso in cui non si trovi la mail per impostare la password per accedere al portale. In alternativa invitiamo a contattarci via mail all'indirizzo **730assocaaf10@f2a.biz** per una verifica o per problemi di accesso.

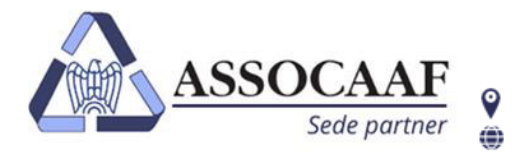

-

ASSOCAAF SPA - Caf Confindustria Via A. Salaino 12 20144 Milano – via Caldera 21 20153 Milano 📞 02.40999.1 assocaaf.it

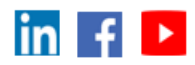

| Registrazione, Confer                                                                                                    | ma dati e cambio password                                                                                              |
|----------------------------------------------------------------------------------------------------|----------------------------------------------------------------------------------------------------|
|                                                                                                    | Compila i dati richiesti per la registrazione e premi il tasto                                                         |
| ASSOCAAF                                                                                                    | " <b>Prosegui</b> " che appare una volta cha hai compilato i dati obbligatori.                                         |
| Registrazione                                                                                                    |                                                                                                    |
| Cognome                                                                                                    |                                                                                                    |
| Nome                                                                                                    |                                                                                                    |
| Indirizzo email                                                                                                    | Nel campo e-mail inserire un indirizzo mail dove vuoi ricevere<br>tutte le comunicazioni di Assocaaf relative alla tua |
| Indirizzo email di conferma                                                                                                    | dichiarazione. Puoi inserire la tua mail personale o aziendale e<br>sarà la tua login per accedere al portale.         |
| Numero cellulare                                                                                                    | ATTENZIONE                                                                                                    |
| Altro recapito                                                                                                    | IMPORTANTE.<br>Nel campo "codice iscrizione ufficio" inserire il codice AZI1CMI                                        |
| Codice iscrizione utilicio Informativa privacy e termini servizio                                                                                     | Inserire il codice è molto importante per identificare l'utenza come servizio tramite azienda e non come privato.      |
| Selezionare la casella per confermare la presa visione dell'informativa resa ai<br>sensi degli artt. 13 e 14 del Regolamento UE 2016/679 e proseguire |                                                                                                    |

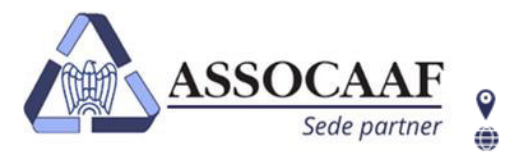

**\$** 02.40999.1

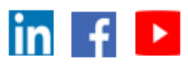

| ASSOCAAF F2A                                                                                                    |       |
|----------------------------------------------------------------------------------------------------|-------|
| Registrazione                                                                                                    |       |
| Password                                                                                                    | Ø     |
| Conferma password                                                                                                    |       |
| Deve avere una lunghezza compresa tra 10 e 20 caratteri, di cui almeno un carattere maiuscolo<br>carattere minuscolo, un numero e un carattere speciale tra questi:<br>!@#&()-[{}]:; '.,?/*~\$£%^+=<br>Inoltre non deve coincidere con il cognome, nome, indirizzo e-mail o col codice fiscale. | o, un |
| Prosegui                                                                                                    |       |
| Indietro                                                                                                    |       |

assocaaf.it

Scegli la Password per gli accessi successivi, La password scelta dovrà essere di almeno 10 caratteri "alfanumerici" (0-9 e A-Z, maiuscolo o minuscolo e caratteri speciali ) e, per una maggior sicurezza, non dovrà contenere il tuo nome o cognome, indirizzo e-mail o codice fiscale.

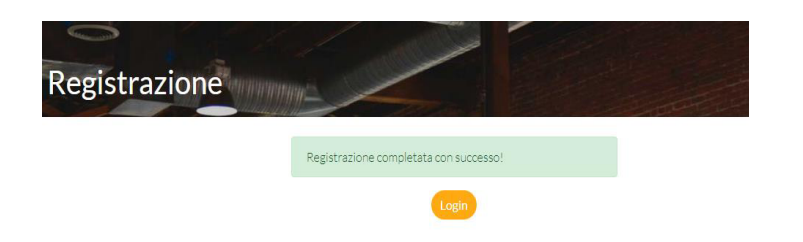

Terminata la registrazione potrai tornare alla homepage. Ora puoi accedere al portale **"Il Tuo Fisco Semplice**"

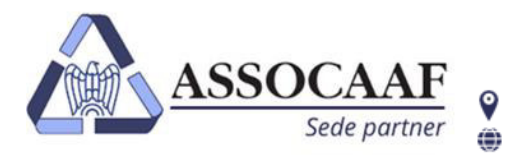

**\$** 02.40999.1

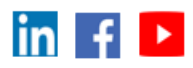

Clicca qui per iniziare ad eseguire le operazioni richieste per l'elaborazione del tuo modello 730.

assocaaf.it

Clicca qui per visualizzare i tuoi dati, contatti, ufficio di riferimento e dare il consenso alla privacy.

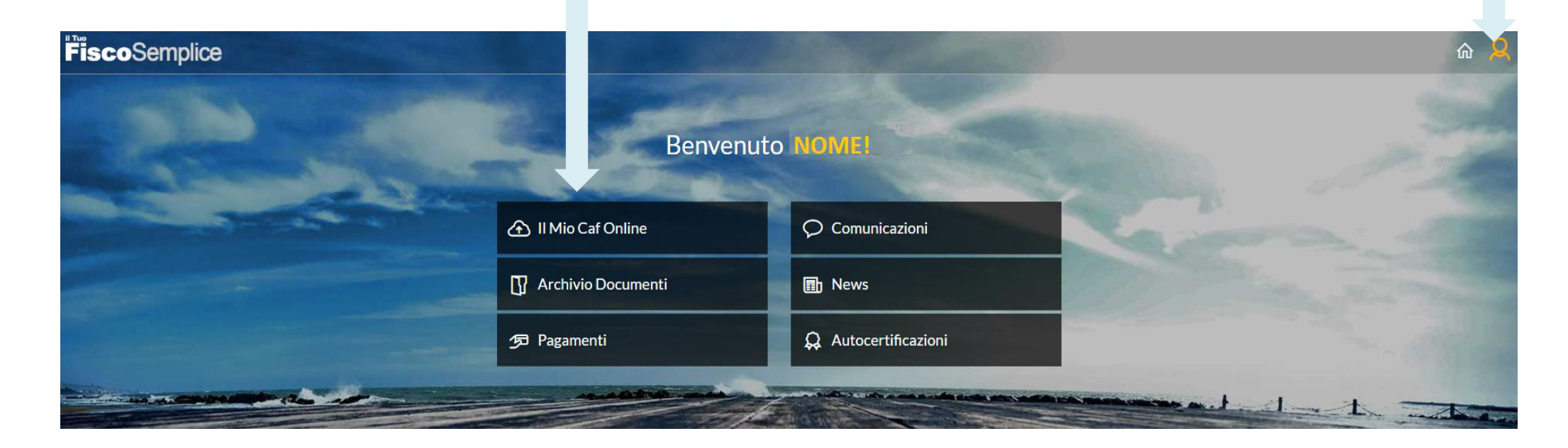

### Attenzione.

Al primo accesso annuale sarai re indirizzato nella schermata "I miei dati", anche se hai utilizzato i servizi di Assocaaf gli scorsi anni, per confermare la presa visione della normativa sulla privacy e dare il consenso anche per quest' anno.

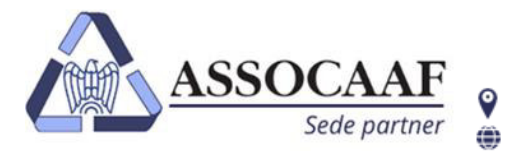

assocaaf.it

Via A. Salaino 12 20144 Milano – via Caldera 21 20153 Milano 🛛 📞 02.40999.1

in f 🕨

| Imiei dati       Imiei dati       Imiei dati       Imiei dati       Imiei dati       Imiei dati       Imiei dati | Torna alla home     Orna alla home     Orna dila home     Orna dila home     Orna di riferimento     Orna di consenso privacy | <b>Attenzione.</b><br>Questi passaggi sono richiesti in caso di una nuova iscrizione o se mancano dei<br>dati obbligatori.<br>Per accedere a questa schermata in autonomia e modificare dei dati dalla home |
|----------------------------------------------------------------------------------------------------|----------------------------------------------------------------------------------------------------|----------------------------------------------------------------------------------------------------|
| Dati anagrafici                                                                                                  |                                                                                                    | page puoi cliccare in alto a destra sull'icona                                                                                                    |
| Codice fiscale                                                                                                   | SLADY                                                                                                    |                                                                                                    |
| Cognome                                                                                                    |                                                                                                    |                                                                                                    |
| Nome                                                                                                    |                                                                                                    |                                                                                                    |
| Sesso                                                                                                    |                                                                                                    |                                                                                                    |
| Data di nascita                                                                                                  |                                                                                                    | Verifica i dati anagrafici ed eventualmente aggiungi un recapito telefonico per                                                                                                    |
| Comune di nascita MILANO                                                                                         |                                                                                                    | essere contattato da Assocaaf                                                                                                    |
| Numero cellulare                                                                                                 | kunt?v                                                                                                    |                                                                                                    |
| Altro recapito 02409993                                                                                          | 3789                                                                                                    |                                                                                                    |
| Email simone.maic                                                                                                | orano@f2a.biz                                                                                                    |                                                                                                    |
| Gestione password                                                                                                |                                                                                                    |                                                                                                    |
| Imposta nuova password                                                                                           |                                                                                                    | Imposta la nuova password personale per tutti gli accessi successivi.<br>La password personale non verrà mai inviata via email                                                                              |
| Gestione notifiche                                                                                               |                                                                                                    |                                                                                                    |
| Ricevi via email le notifiche delle news                                                                         |                                                                                                    |                                                                                                    |
| Ricevi via email le notifiche delle comunicazioni personali                                                      |                                                                                                    |                                                                                                    |
| Ufficio ANTEX di riferimento                                                                                     |                                                                                                    | Verifica che l'ufficio di riferimento che elaborerà le tue pratiche sia il seguente:                                                                                                    |
| SERVIZIO 4                                                                                                    |                                                                                                    | Milano (MI) – via Salaino 12 Servizio convenzione AZIENDA altrimenti                                                                                                    |
| SERVIZIO CONVENZIONE AZIENDA VIA SALAINO 12, MILAN<br>(MI)<br>(Indicazioni stradali)                             | 10                                                                                                    | selezionalo dal menu a tendina                                                                                                    |
| Codice iscrizione ufficio: azi1cmi                                                                               |                                                                                                    |                                                                                                    |
|                                                                                                    | Salva                                                                                                    | Salva                                                                                                    |

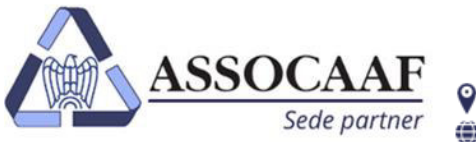

Via A. Salaino 12 20144 Milano – via Caldera 21 20153 Milano 🛛 📞 02.40999.1

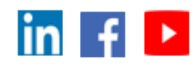

assocaaf.it

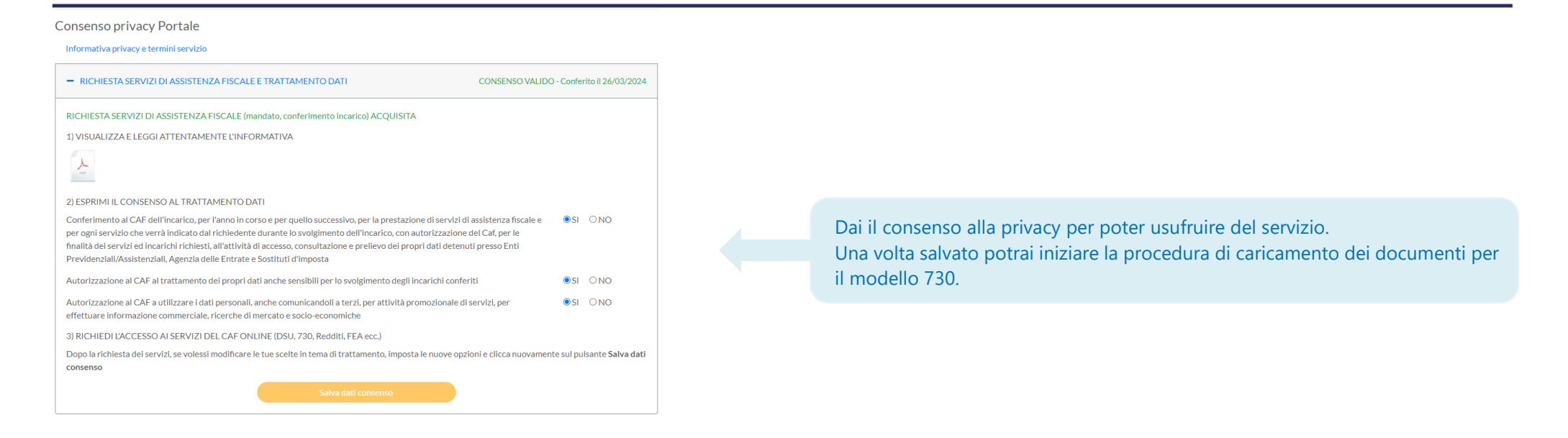

#### Torna all' homepage e clicca su "I Mio Caf Online"

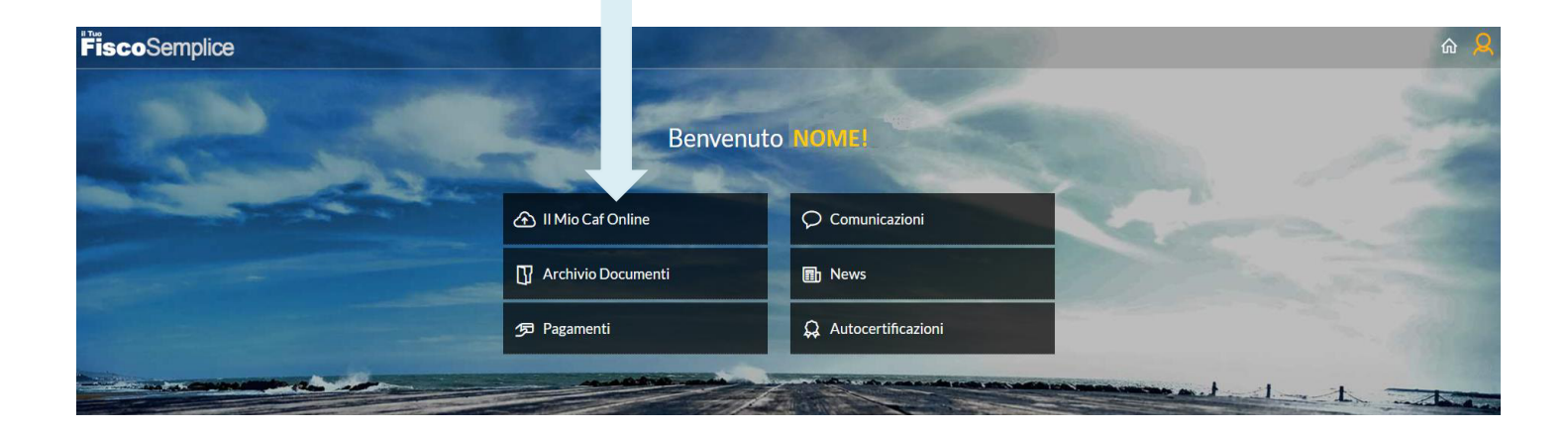

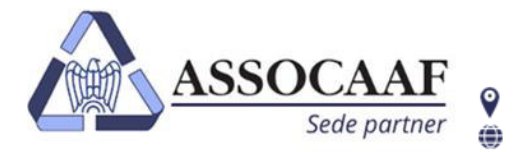

ASSOCAAF SPA - Caf Confindustria Via A. Salaino 12 20144 Milano – via Caldera 21 20153 Milano 📞 02.40999.1 assocaaf.it

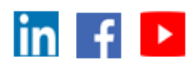

|                                                                                                    | Come caricare                    | i documenti                                                                                                    |
|----------------------------------------------------------------------------------------------------|----------------------------------|----------------------------------------------------------------------------------------------------|
|                                                                                                    |                                  | Clicca su <b>"Il Mic Caf Opline</b> " pella homenage                                                                                                    |
| 1 Mio Caf Online                                                                                                    |                                  |                                                                                                    |
| 730 2025<br>Comincia subito >                                                                                                    |                                  | Clicca su " <b>730 2025 - Comincia subito &gt;</b> "                                                                                                    |
| personalCaf 2.0 Nome SIMONE<br>Indirizzo<br>Hai variato residenza? Quando?<br>In quale comune? I                                                                                                    |                                  | Prima di effettuare il caricamento della documentazione per il 730 ti verrà chiesto<br>di rispondere ad alcune domande inerenti la compilazione del modello 730. |
| Il tuo ufficio di riferimento Caf<br>SEDE MILANO SC<br>VIA SALAINO 12.<br>Prima di iniziare ad allegare la documentazione ri                                                                                        | ispondi a delle semplici domande |                                                                                                    |
| Autorizzi Caf a prelevare la tua dichiarazione dei precompilata dall'Agenzia delle Entrate? Autorizzi Caf a prelevare la tua Certificazione Unica Inps tramite servizi telematici? Vuoi elaborare una dichiarazione |                                  | Clicca quindi sui vari menu a tendina per scegliere una risposta alla domanda<br>che ti poniamo.                                                                 |
| vuor eraborare una dichiarazione Inserisci il codice fiscale del conluge                                                                                                    |                                  |                                                                                                    |

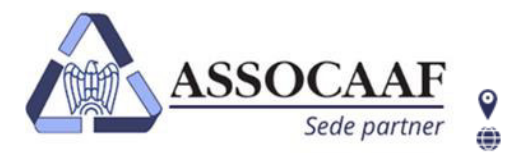

assocaaf.it

Via A. Salaino 12 20144 Milano – via Caldera 21 20153 Milano 📞 02.40999.1

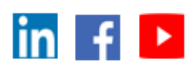

| Autorizzi ASSOCAAF (SOLARI) a prelevare la<br>tua dichiarazione precompilata dall'Agenzia<br>delle Entrate?                                                                       | Si   Stampa Delega Carica documento                                                                                                    |                                                        | Direttamente in questa fase sarà possibile anche scaricare e <b>firmare</b> della documentazione necessaria senza dovertela richiedere via mail successivamente.                                                                                                    |
|----------------------------------------------------------------------------------------------------|----------------------------------------------------------------------------------------------------|--------------------------------------------------------|----------------------------------------------------------------------------------------------------|
| Ricordati di allegare la stampa della delega precom                                                                                                    | pilata firmata!                                                                                                    |                                                        | Preghiamo di porre attenzione ai suggerimenti che vengono evidenziati proposti dal portale in alcuni casi                                                                                                    |
| Effettua la tua scelta 8 per mille,<br>8 per mille, scegli<br>Specifica la scelta<br>5 per mille, scegli<br>Codice fiscale beneficiario<br>2 per mille, scegli                    | del 5 per mille, e del 2 per mille dell'Irpef                                                                                                    | ~                                                      | Attenzione.<br>Carica la documentazione che trovi sul sito, firmata in tutte le sue parti.<br>I documenti come 730 /1, delega alla precompilata e modulo di<br>richiesta del servizio sono fondamentali e vanno firmati e caricati nel<br>portale.<br>In caso di dimenticanza verranno richiesti in un secondo momento con un<br>conseguente dilungarsi dei tempi di compilazione del tuo modello 730. |
| Salva                                                                                                    |                                                                                                    |                                                        | Premi <b>"Salva"</b> per salvare le risposte che hai dato nell'intervista                                                                                                    |
| Area informativa<br>1. Fotografa tutti i tuoi documenti utili per la<br>2. Quando hai terminato clicca sul pulsante <i>Ir</i><br>3. Se hai bisogno tu, contatta il nostro ufficio | dichiarazione 730! Visualizza qui l'Elenco documenti 730<br><i>nvia al Caf.</i> Un operatore sarà felice di visionare la tua documentazione e creare il tuo 730.<br>tramite i riferimenti che trovi nella sezione "I tuoi dati". |                                                        | Clicca <b>"Elenco documenti 730"</b> nell'area informativa per visionare quali<br>documenti sono richiesti o quali tipi di spese è possibile portare in<br>detrazione                                                                                                    |
| Allega i tuoi documenti<br>Carica document                                                                                                    |                                                                                                    |                                                        | Per iniziare a caricare i documenti del modello 730 clicca<br><b>"Carica documento"</b>                                                                                                    |
|                                                                                                    |                                                                                                    |                                                        |                                                                                                    |
|                                                                                                    | Assocaaf SpA cap. soc. €166.657,<br>Iscrizione Albo Caf                                                                                                    | 92 i.v C.F. 01154010399 F<br>Agenzia Entrate: n.30 Caf | P.IVA 10896040150 R.I. 334339 r.e.a.1416776<br>dipendenti; n.60 Caf Imprese                                                                                                    |

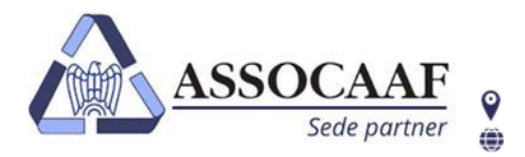

assocaaf.it

Via A. Salaino 12 20144 Milano – via Caldera 21 20153 Milano 🛛 📞 02.40999.1

in f 🕨

|                                                                                                    | Clicca su " <b>Sfoglia</b> " per scegliere il file da caricare.                                                                                                    |
|----------------------------------------------------------------------------------------------------|----------------------------------------------------------------------------------------------------|
| Carica nuovo documento                                                                                                    |                                                                                                    |
| File                                                                                                    | Attenzione                                                                                                    |
| Seleziona file Sfoglia                                                                                                    | Attenzione.                                                                                                    |
| Formati file ammessi: bmp, doc, docx, jpeg, jpg, mov, mp4, mpeg, odt, pdf, png, rtf, tif, ttrt, zip                                         | Consigliamo sempre di NON nominare file con caratteri speciali (à, è, '                                                                                                    |
| Dimensione massima del file 5 MB.                                                                                                    | , * etc.) ma <b>utilizzare solo lettere o numeri</b> , ad esempio                                                                                                    |
| Il nome del file può avere una lunghezza massima di 100 caratteri.                                                                          | documento identita.                                                                                                    |
| Descrizione                                                                                                    |                                                                                                    |
| ~                                                                                                    |                                                                                                    |
| Se non viene specificata una descrizione verrà utilizzato il nome del file.                                                                 |                                                                                                    |
| Salva Annulla                                                                                                    | Clicca il menù a tendina <b>"Descrizione</b> " per scegliere un'opzione, tra<br>quelle proposte, che descrive il tipo di documento che stai caricando.                                                                                                    |
|                                                                                                    | Delega alla precompilata firmata<br>Delega allo scarico della CU Inps firmata<br>Stampa dichiarazione anno precedente<br>Modelli CU<br>Spese sanitarie                                                                                                    |
| Clicca su <b>"Salva</b> " per memorizzare il file.                                                                                          | nteressi mutui ipotecari<br>Spese per figli (asilo nido, spese istruzione, sport, mensa, università, affitto locazioni,)<br>Spese veterinarie                                                                                                    |
|                                                                                                    | Assicurazione vita e/o previdenza complementare e/o contributi previdenziali e assistenziali<br>Assegno al coniuge<br>Contributi lavoro domestico                                                                                                    |
| Attenzione.<br>Caricare SOLO ed esclusivamente documentazione inerente al<br>modello 730, NON caricare in questa sezione documentazione per | Visure catastali dei terreni e degli immobili posseduti nel 2023<br>Spese per ristrutturazione e/o risparmio energetico e/o arredo<br>Erogazioni liberali<br>Spese per disabili e/o persone non autosufficienti<br>Acconti versati con F24 o Eccedenze da Modello Redditi anno precedente |
| altri servizi in quanto NON sarà presa in considerazione.                                                                                   | Attività finanziarie estere/Cripto-attività                                                                                                    |
|                                                                                                    | Redditi di capitale soggetti ad imposizione sostitutiva                                                                                                    |
|                                                                                                    | Codice fiscale coniuge                                                                                                    |
|                                                                                                    | Codice fiscale familiari                                                                                                    |
|                                                                                                    | Carta di identita                                                                                                    |
|                                                                                                    | 7440                                                                                                    |

## Attenzione.

Sarà possibile allegare vari tipi di formato file (Pdf, jpeg, png, txt, doc etc. etc.) ma la dimensione del singolo file che si allega deve essere minore di 5 Mb.

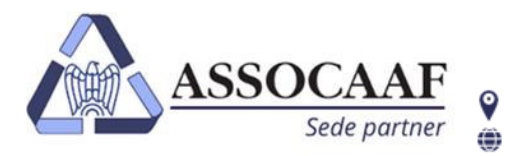

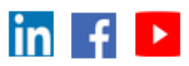

Il file caricato correttamente appare sotto la sezione "Allega i tuoi documenti" ed è memorizzato. Se esci dal portale e rientri in un secondo momento il file resta memorizzato.

Premi nuovamente "Carica documento" per caricare altri documenti

I files non devono essere necessariamente caricati in un'unica sessione. Puoi anche uscire e riprendere in un secondo momento.

| Allega i tuoi docum<br>Carica documento I mi                                                                         | enti<br>ei documenti                                                          |                                                                                                    |                                                               |                                                                                                    |              |
|----------------------------------------------------------------------------------------------------|-------------------------------------------------------------------------------|----------------------------------------------------------------------------------------------------|---------------------------------------------------------------|----------------------------------------------------------------------------------------------------|--------------|
| ×ď                                                                                                    | Carta d'identità                                                              |                                                                                                    |                                                               | 17/03/2021                                                                                                    |              |
| Invia al Caf                                                                                                    |                                                                               | Utilizza le icone accanto al file caricato po<br><b>Eliminare</b> il file caricato<br><b>Visualizzare</b> il file caricato | er:                                                           | Conferma ×<br>Perfetto! Un messaggio del termine dell'operazione arriverà a un<br>nostro operatore che inizierà a fare il tuo ATTIVITA ESTERE.<br>Ti avviseremo quando avremo finito!<br>Vuoi proseguire? |              |
| Clicca " <b>Invia al Caf</b> " qu<br>non devi allegare altra d<br>I nostri operatori ricev<br>caricamento e prendera | uando hai carica<br>documentazione.<br>eranno una noti<br>anno in carico la t | to tutta la documentazione richiesta e<br>fica quando avrai terminato la fase di<br>tua dichiarazione                      | <b>ATTENZIONE.</b> F<br>modificare o elir<br>più possibile mo | Annulla Conferma<br>Premendo " <b>Invia al Caf</b> " non sarà più possibile aggiung<br>ninare file nella sezione <b>"allega i tuoi documenti</b> " e non s<br>dificare le risposte dell'intervista.       | ere,<br>sarà |

Nel caso avessi cliccato per sbaglio "Invia al Caf" potrai richiedere la riattivazione dell'upload della documentazione premendo il tasto "Richiedi riattivazione". Ricordiamo che la riattivazione del caricamento è consentita solo nel periodo in cui è attivo il servizio di caricamento documenti.

ATTENZIONE. Una volta che la documentazione caricata sarà presa in carico da un operatore, oppure il servizio sarà chiuso, non sarà più visibile all'interno di questa sezione.

Ricordiamo che in caso di documentazione mancante o insufficiente verrai contattato direttamente dall'operatore per integrazioni.

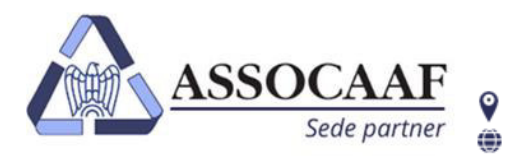

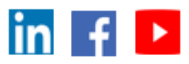

Ricordiamo che nel caso hai **ATTIVITA' ESTERE** personali, come crypto valute, conto correnti esteri, immobili situati all' estero etc. etc., oppure azioni societarie estere, dovrai Indicarlo nell'intervista rispondendo alle domande richieste.

| Attività finanziarie estere                                                                              |                                                                                                    |  |  |  |
|----------------------------------------------------------------------------------------------------|----------------------------------------------------------------------------------------------------|--|--|--|
| Dichiarante                                                                                              |                                                                                                    |  |  |  |
| Possiedi azioni estere della tua azienda da<br>dichiarare?                                               | Selezionare SI oppure NO dal menu a tendina.                                                                  |  |  |  |
| Possiedi altre attività finanziarie estere da<br>dichiarare nel 730, diverse dalle azioni<br>societarie? |                                                                                                    |  |  |  |
| Modelli CU                                                                                               |                                                                                                    |  |  |  |
| Spese sanitarie                                                                                          | Successivamente quando caricherai la documentazione relativa alle attività                                    |  |  |  |
| Interessi mutui ipotecari                                                                                | estere, selezionare come descrizione del documento che stai caricando la<br>seguente voce dal menu a tendina: |  |  |  |
| Spese per figli (asilo nido, spese istruzione, sport, mensa, università, affitto locazioni,)             |                                                                                                    |  |  |  |
| y Spese veterinarie                                                                                      |                                                                                                    |  |  |  |
| Assicurazione vita e/o previdenza complementare e/o contributi previdenziali e assistenziali             | - ATTIVITA' FINANZIARIE ESTERE/CRIPTO ATTIVITA'                                                               |  |  |  |
| Assegno al coniuge                                                                                       |                                                                                                    |  |  |  |
| Contributi lavoro domestico                                                                              |                                                                                                    |  |  |  |
| Visure catastali dei terreni e degli immobili posseduti nel 2024                                         |                                                                                                    |  |  |  |
| Spese per ristrutturazione e/o risparmio energetico e/o arredo                                           |                                                                                                    |  |  |  |
| Erogazioni liberall                                                                                      |                                                                                                    |  |  |  |
| Spese per disabili e/o persone non autosufficienti                                                       | ATTENZIONE Questi passaggi sono fondamentali se possiedi attività estere                                      |  |  |  |
| Contratti di locazione (per redditi fondiari o detrazione Irpef)                                         | cie exiendeli che norreaneli, coggi i ottentomente per una corretta compilazione                              |  |  |  |
| Attività finanziarie estere/Cripto-attività                                                              | sia aziendali che personali, seguili attentamente per una corretta compilazione                               |  |  |  |
| Redditi di capitale soggetti ad imposizione sostitutiva                                                  | del modello 730 e per garantire le tempistiche riguardanti la conclusione della                               |  |  |  |
| Codice fiscale coniuge                                                                                   | compilazione della dichiarazione senza ritardi.                                                               |  |  |  |
| Codice fiscale familiari                                                                                 |                                                                                                    |  |  |  |
| Carta d'identità                                                                                         |                                                                                                    |  |  |  |
| Altro                                                                                                    |                                                                                                    |  |  |  |
|                                                                                                    |                                                                                                    |  |  |  |

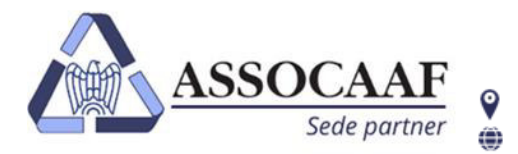

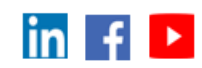

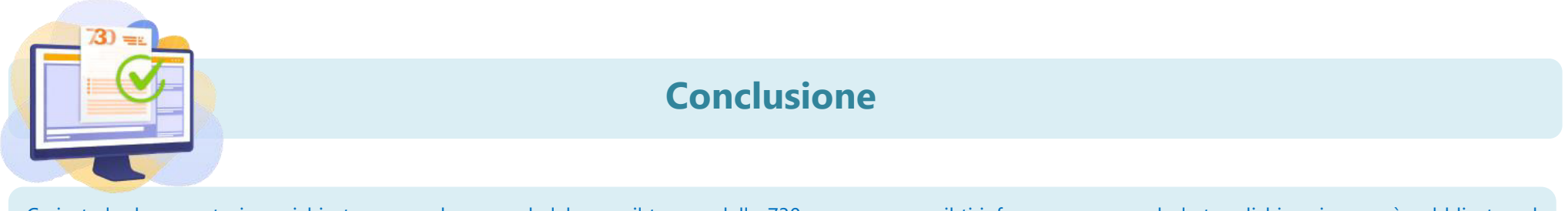

Caricata la documentazione richiesta, provvederemo ad elaborare il tuo modello 730 e con una email ti informeremo quando la tua dichiarazione sarà pubblicata nel portale.

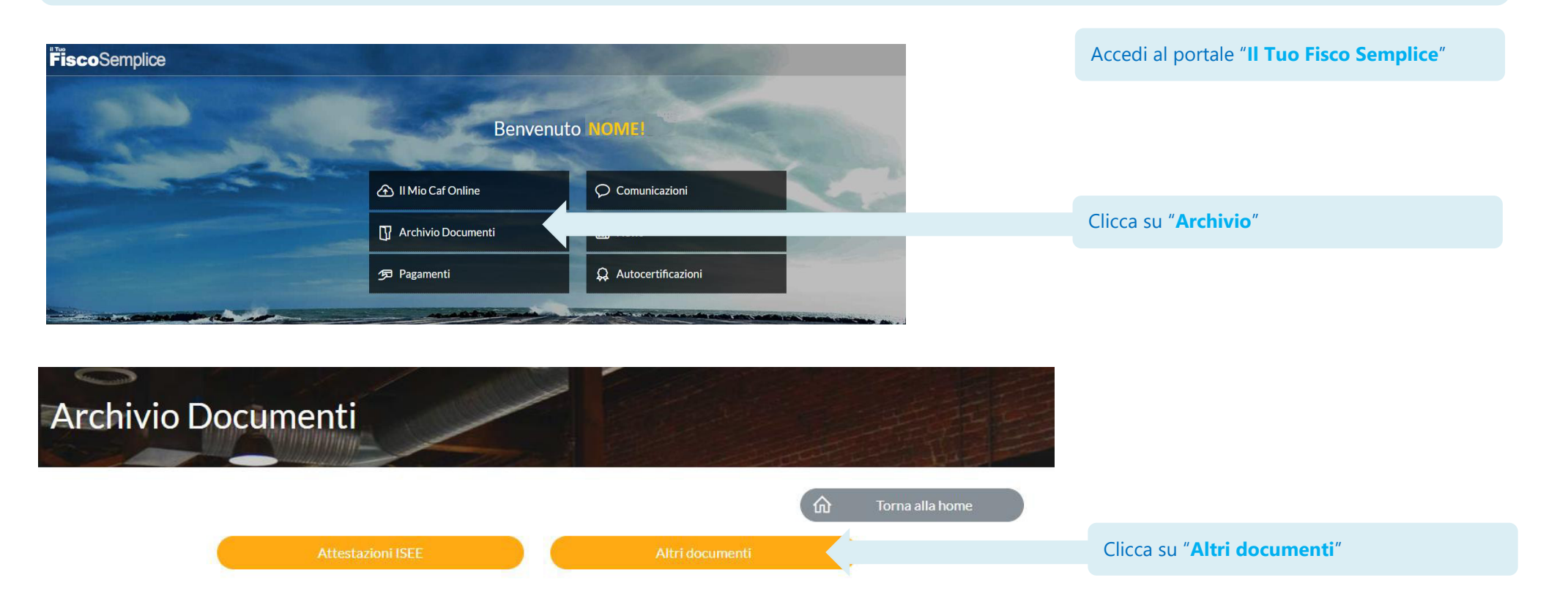

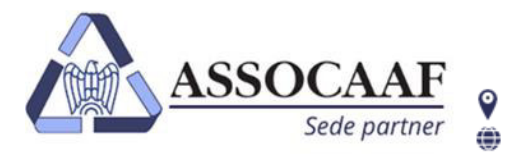

assocaaf.it

Via A. Salaino 12 20144 Milano – via Caldera 21 20153 Milano **C** 02.40999.1

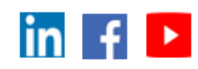

| Arc    | hivio                     | 2    |                   |                                                                                              |                                                                                    |
|--------|---------------------------|------|-------------------|----------------------------------------------------------------------------------------------|------------------------------------------------------------------------------------|
|        |                           |      | 🕅 Torna alla home |                                                                                              |                                                                                    |
| Ultimi | documenti                 |      |                   |                                                                                              |                                                                                    |
| Ø      | FATTURA/2021 STAMPATA     |      |                   | Nella prima sezione tro                                                                      | overai gli ultimi 3 documenti pubblicati                                           |
| ß      | MODELLO 730 STAMPATO      |      | 21/07/2021        |                                                                                              |                                                                                    |
| ď      | RICEVUTA AE 730-2021-ORD. |      | 16/07/2021        | Tutti i documenti pubblicati sono in formato pdf ed è visualizzarli, scaricarli o stamparli. |                                                                                    |
| Per an | no fiscale                |      | _                 |                                                                                              |                                                                                    |
| +      |                           | 2021 |                   |                                                                                              |                                                                                    |
| +      |                           | 2020 | 3                 | Se invece clicchi nelle<br>documenti delle dichia                                            | icone relative agli anni potrai vedere tu<br>razioni relativi all'Anno selezionato |
| +      |                           | 2019 | <b>(3)</b>        |                                                                                              |                                                                                    |
| +      |                           | 2018 | •                 |                                                                                              |                                                                                    |
| +      |                           | 2017 |                   |                                                                                              |                                                                                    |
|        |                           |      |                   |                                                                                              |                                                                                    |

ATTENZIONE. Se negli anni scorsi non hai presentato dichiarazioni con Assocaaf sede Milano Solari, ma è il primo anno che utilizzi un servizio Assocaaf, vedrai solo l'icona relativa all'anno corrente.

ibile

itti i

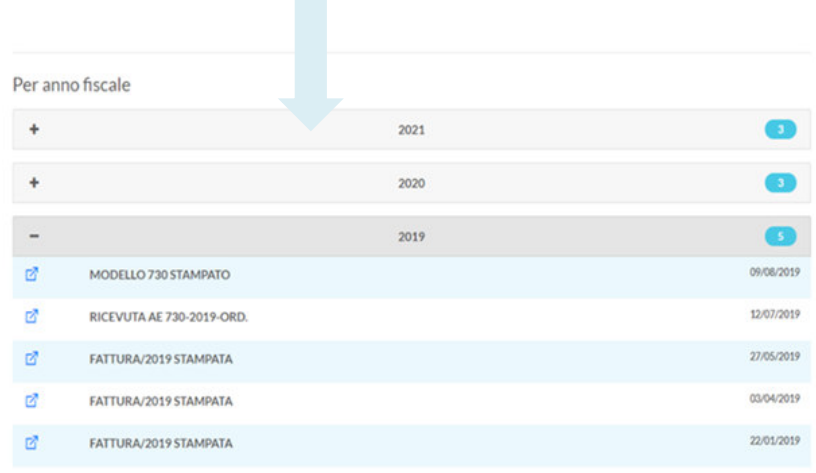

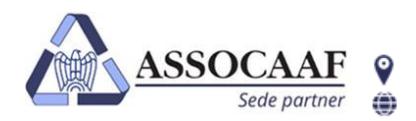

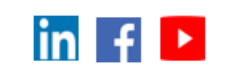

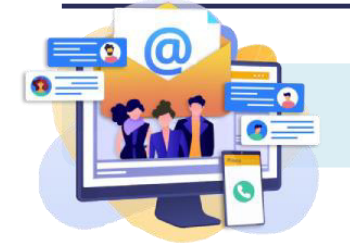

# Se hai bisogno di aiuto contattaci

Se desideri contattarci Un operatore sarà pronto ad aiutarti dal Lunedi al Venerdì col seguente orario 9.00- 13.00 / 14.00- 18.00

- Per quesiti tecnici (problemi di accesso/autenticazione; cambio dei dati sul portale; chiedere aiuto per una procedura che non trovi attiva) puoi contattarci, dal lunedì al venerdì, dal 15 aprile al 12 settembre negli orari 9.00 13.00 / 14.00 18.00 tel. 02-40999.3235 o mail 730assocaaf10@f2a.biz
- Per quesiti fiscali, dal lunedì al venerdì, dal 05 maggio al 18 luglio, orario continuato 9.00 18.00 o tel. 02-48400938

Ti risponderà il primo operatore libero, nel caso tutte le linee fossero occupate attendi il turno in linea come suggerito dal messaggio vocale.

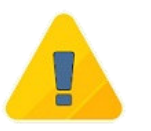

Ti informiamo che è prevista una sospensione delle attività di assistenza dal 11 al 22 agosto 2025. Durante tale periodo sarà sempre possibile procedere al caricamento della documentazione.

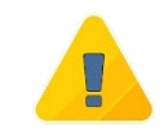